# Telephone

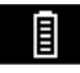

Phone battery level indicator.

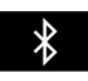

**Bluetooth**: Indicates that a **Bluetooth**® wireless technology device is connected.

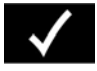

Tick: Indicates that a **Bluetooth** wireless technology device is paired.

Voicemail: Press and hold to dial the stored voicemail number.

Scroll bar up arrow: Use to scroll up lists of detected phones, calls or phonebook entries.

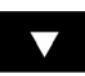

Scroll bar down arrow: Use to scroll down lists of detected phones, calls or phonebook entries.

### STEERING WHEEL CONTROLS

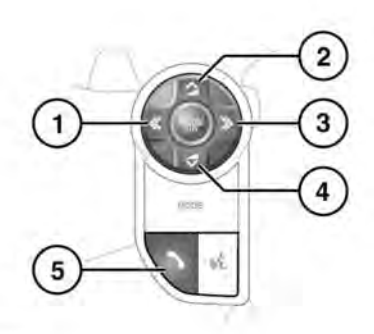

E.160938

- 1. Press to scroll back through received calls, the Last 10 dialled list, and finally to exit the list.
- 2. Increase the volume when in a call, scroll up a displayed list or number listed for a stored contact.

- **3.** Press to scroll to the Last 10 dialled list and received calls.
- 4. Decrease the volume when in a call, or scroll down a displayed list or a number listed for a stored contact.
- 5. Press to answer an incoming call. Press to end a call. Press and release to dial a number/contact. Press and release to access the Last 10 dialled list. Press and hold to access the Phonebook list view.

**Note:** When scrolling through a Phonebook or the Last 10 dialled list, each contact is also displayed in the Message centre.

**Note:** In order to scroll through a list, the 'phone' button (**5**) must first be pressed.

## CALL VOLUME

The vehicle's phone call volume is set by use of the media controls, on the audio/ video unit. See **175, AUDIO/VIDEO CONTROLS**.

If a media source is in use when a phone call is active, the media source is suppressed for the duration of the call.

### PHONEBOOK

Contacts stored in the memory of a paired phone can be automatically downloaded to the vehicle's Phonebook each time the phone is connected to the system. See **211, TELEPHONE COMPATIBILITY**.

Certain phones store their phonebook in two different areas; the SIM card and the phone's memory. The vehicle's system will access only those numbers stored in the phone's memory.

To access contacts from the phonebook:

## Telephone

- 1. From the Phone menu, select Phonebook.
- **2.** Using the on-screen keyboard, select the letter you wish to search under.
- 3. Select List to view the Phonebook.
- Identify the required contact from the displayed list and touch to call. If a contact has more than one number stored, select the required number from the list.

**Note:** It may be necessary to use the scroll bar to see the entire list.

There are also options to view more contact information, by selecting the corresponding **i** key.

If your phone supports contact type data, you will be able to see a contact type icon in the vehicle's Phonebook directory. These can be seen on the right side of each contact in the directory and will indicate one of the following types:

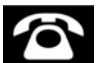

Default.

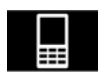

Mobile.

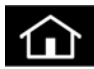

Home.

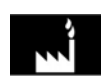

Work.